# راهنمای استفاده از MATLAB

تهیه کننده : نوید مستوفی

گروه مهندسی شیمی دانشکده فنی - دانشگاه تهران

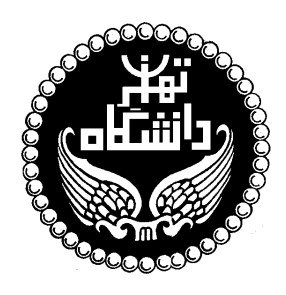

#### ۱- مقدمه

#### MATLAB ۱-۱ چیست؟

نرم افزار MATLAB برنامه کامپیوتری است که برای کسانی که با محاسبات عددی، و بویــژه جـبر خطی سر و کار دارند، تهیه شده است. نام این نرم افزار از عبارت انگلیسی MATrix LABoratory اقتباس شده و هدف اولیه آن قادر ساختن مهندسین و دانشمندان به حـل مسائل شـامل عملیات ماتریسی بدون نیاز به نوشتن برنامه در زبانهای برنامه نویسـی متـداول همچـون C و FORTRAN بود. با گذشت زمان قابلیتهای بسیار بیشتری به این نرم افزار افزوده شده اند بطـوری کـه در حـال حاضر MATLAB به ابزار پر قدرتی برای ترسیم داده ها، برنامه نویسی و انجام محاسبات مهندسـی و پژوهشی تبدیل شده است.

در طول این جزوه علامت « علامتی است که در محیط کار موجود است و نشان دهنده محل نوشتن دستورات می باشد. شما نیازی ندارید که آن را بنویسید.

#### help استفاده از ۲–۱

در صورتی که بخواهید در مورد دستور و یا تابع خاصی اطلاعاتی به دست بیاورید می توانید در پنجره MATLAB کلمه help و پس از آن نام دستور یا تابع مورد نظر را نوشته و کلید بازگشت را فشار دهید:

» help magic

MAGIC Magic square.

MAGIC(N) is an N-by-N matrix constructed from the integers 1 through N^2 with equal row, column, and diagonal sums. Produces valid magic squares for N = 1,3,4,5,...

روش دیگر استفاده از help بکار بردن دستور helpwin است. این دستور پنجره کمک MATLAB روش دیگر استفاده از می کند و اجازه می دهد تا توضیحات مورد نیاز را در پنجره جداگانه ای بدست آورید. توضیحات داده شده در این پنجره همانهایی هستند که دستور help ارائه می نماید.

لازم به توضیح است که نام دستورات و توابع در help با حروف بزرگ آورده مــی شـوند در حالیکـه MATLAB نسبت به بزرگ و کوچک بودن حروف حساس است و هنگام استفاده از این دستورات و توابع باید آنها را با حروف کوچک بکار برد.

#### demo استفاده از ۳-۱

دستور demo پنجره جدیدی باز می کند که شما در آن می توانید مثالهای متعددی از امکانات MATLAB را بیابید. بسیاری از این مثالها نمودارهای جالب و همراه با جزئیات تولید می نمایند و همچنین توضیحات مفیدی در باره نحوه استفاده از MATLAB ارائه می دهند. توصیه می شود که حتما" تعدادی از این مثالها را مشاهده کنید تا متوجه شوید که چه کارهایی می توان با MATLAB انجام داد. بویژه دقت کنید که چگونه برنامه های ساده می توانند نتایج پیچیده ای تولید نمایند.

عمليات ابتدايي ۲\_ ۲ تعریف کردن آرایه ها و عملیات جبری روی آنها در MATLAB چهار نوع آرایه می توان تعریف کرد: اعداد اسکالر که تک عضوی هستند. .) بردارها که شامل یک سطر یا ستون می باشند (یک بعدی). .۲ ماتریسها که از اعضای چیده شده در یک آرایش مربعی تشکیل می گردند (دو بعدی). ۳. آرایه های با ابعاد بیش از دو. ۴. اعضای یک آرایه می توانند عدد و یا حرف باشند و تفاوتی بین اعداد صحیح و اعشاری وجود نـدارد. در صورت جایگزینی یک عـدد و یا حرف در یک متغـیر، MATLAB مقدار جایگزین شده را بلافاصله نشان می دهد مگر آنکه عبارت تعریف متغیر با semicolon خاتمه یابد. » a=2.5 a = 2.5000 » a=3.2: » a a = 3.2000 » p='hello'

p =

hello

MATLAB بین حروف کوچک و بزرگ فرق قائل است:

» A ??? Undefined function or variable 'A'.

از آنجا که نشان دادن مقادیر به شکل فوق قدری طولانی است معمولا" بهتر است که در انتهای دستور معرفی متغیر از semicolon استفاده کرد. در صورتی که این عمل را فراموش کنید و برنامه شروع به نشان دادن مقاذیر یک آرایه طولانی نماید کافی است که CONTROL C را فشار دهید تا نشان دادن مقادیر متوقف گردد. همانطور که در بالا دیدید همیشه می توان با نوشتن نام متغیر مقدار آن را مشاهده نمود. همچنین مشاهده می کنید MATLAB یک خط فاصله بین دستورها می گذارد. برای حذف این خطوط اضافی می توانید از دستور زیر استفاده کنید:

» format compact

اكنون چند بردار تعريف مي كنيم:

» v=[1 2 3] v = 1 2 3 » w=['abcd' '1234'] w = abcd1234

برای تعریف بردارهای عددی حتما" باید از کروشه استفاده کرد ولی استفاده از آنها برای متغیرهای حرفی الزامی نیست. حالت خاصی از بردار (که در توابع MATLAB به عنوان جای خالی استفاده بسیاری دارد) عبارتست از بردار تهی که به صورت [] تعریف می گردد.

نحوه تعريف ماتريسها به صورت زير است:

» m=[1 2 3 4 5 6] m = 1 2 3 4 5 6 » n=['abcd' '1234'] n = abcd 1234

اعضای یک ماتریس را می شود بطور جداگانه مشاهده کرد و یا تغییر داد:

» m(2,3) ans = 6

» m(2,3)=7 m = 2 3 1 5 7 4 عملیات ساده جبری روی بردارها و ماتریسها به صورت زیر انجام می شود: » 2\*m ans =2 4 6 8 10 14 » m+1 ans =2 3 4 5 6 8 » n1=[2 5 4 -1 -2 0]; » m+n1 ans = 3 7 7 3 3 7 لازم به ذکر است که اعضای یک سطر ماتریس را می توان هم با فاصله و هم با ویرگول از هـم جـدا کرد. بکار بردن semicolon در تعریف یک ماتریس به معنای انتقال به سطر بعدی می باشد: » q=[1, 2, 3 4 5 6; 7 8 9] q = 1 2 3 4 5 6 7 8 9 عملگر دو نقطه ( : ) کاربرد زیادی در رجوع به سطرها، ستونها و یا بخشی از آرایه دارد: » q(1,:) ans =1 2 3 » q(:,2) ans =2 5 8 » q(1:2,2:end) ans = 2 3 5 6

v 1x3 72 double array v 1x3 24 double array w 1x8 16 char array

Grand total is 31 elements using 122 bytes

برای تولید بردارهای عددی که اعضای آن به فاصله مساوی از هم قرار دارند روش ساده ای در MATLAB وجود دارد. فرض کنید که t برداری باشد که عضو اول آن ۰، عضو آخر آن ۲ و اعضای آن به فاصله مساوی ۰/۵ از یکدیگر باشند آن به فاصله مساوی ۰/۵ از یکدیگر باشند

 $t = 0.5000 \quad 1.0000 \quad 1.5000 \quad 2.0000$ 

آرایه های چند بعدی (آرایه هایی که بیش از دو بعد دارند) از امکانات جدیـد پیـش بینـی شـده در MATLAB 5 هستند. به عنوان مثال می توان بعد سوم را به شکل زیر بــه مـاتریس m کـه قبـلاً تعریف شده افزود:

» m(:,:,2)=ones(2,3) m(:,:,1) =1 2 3 4 5 7 m(:,:,2) =1 1 1 1 1 1

افزودن بعدهای چهارم و بیشتر نیز به طریق مشابه امکان پذیر است. اصطلاحا" به بعد سوم صفحـه گفته می شود ولی نام خاصی برای ابعاد چهارم به بعد وجود ندارد.

برای بدست آوردن طول یک بردار می توانید از دستور length استفاده کنید: » length(t) ans =5 دستور size تعداد سطرها و ستونهای یک ماتریس را نمایش می دهد: » size(n) ans =2 4 استفاده از size در مورد آرایه های چند بعدی برداری را می دهد که مولفه های آن طـول آرایـه در هر یک از ابعاد آن است. برخی از توابعی که در ساختن آرایه ها بکار می روند عبارتند از: یک ماتریس ۲×۲ با مولفه های ۱ ایجاد می کند ones(2)ones(2,3)یک ماتریس ۳×۲ با مولفه های ۱ ایجاد می کند یک ماتریس ۳×۲ با مولفه های صفر ایجاد می کند zeros(2) eye(3)یک ماتریس یکه ۳×۳ ایجاد می کند برداری با ۷ مولفه با فواصل مساوی بین ۱- و ۵ ایجاد می کند linspace(-1,5,7)برداري با ٨ مولفه با فواصل لگاریتمي مساوي بين <sup>(-</sup> ۱۰ و <sup>۲</sup> ۱۰ ايجاد مي کند (-1,2,8) تعدادی از توابعی که روی آرایه ها عمل می کنند عبارتند از: حاصل جمع مولفه های x sum(x)حاصل جمع مولفه های x از اول تا هر مولفه cumsum(x)حاصلضرب مولفه های x prod(x)حاصلضرب مولفه های x از اول تا هر مولفه cumprod(x)بزرگترین مولفه x را پیدا می کند max(x)

۲-۲ ذخیره کردن و بازیابی داده ها

در صورتی که بخواهید کلیه متغیرهای موجود در محیط کار (workspace) را ذخیره کنید از دستور save استفاده کنید: » save Saving to: matlab.mat این دستور، داده ها را در پرونده matlab.mat ذخیره می نماید. داده های موجود در این پرونـده را می توان به طریق زیر بازیابی نمود: » load Loading from: matlab.mat درصورتی که لازم باشد می توانید نام یرونده ذخیره را خودتان تعیین کنید: » save myfile و آن را با دستور زیر بازیابی نمایید: » load myfile اگر می خواهید که فقط بعضی از متغیرها را ذخیره کنید، نام آنها را بعد از نام پرونده بیاورید: » save myfile t f در صورتی که بخواهید تعدادی از متغیرها را از حافظه یاک کنید کافی است نام آنها را یس از دستور clear بیاورید: » who Your variables are: f а n t W ans m р V » clear a f » who Your variables are: t ans n W m р v در صورت استفاده از دستور clear بدون ذکر نام متغیری پس از آن، کلیه متغیرها از حافظه پاک می شوند. ٧ matlab1.ir

توجه کنید که دستور save به صورتی که در بالا نشان داده شد داده ها را به شکل binary ذخیره می نماید و فقط در محیط MATLAB می توانید این داده ها را بازیابی کنید. در این صورت متغیرها با همان نامی که ذخیره شده اند، بازیابی می گردند. در مواردی که نیاز داشته باشید که داده ها را در محیطهای دیگری بازیابی نمایید باید متغیرها را به صورت ascii ذخیره کنید: save name t -ascii

» clear

» load name

» who

Your variables are:

name

همانطور که در بالا مشاهده می کنید هنگام بازیابی یک پرونده ascii نام متغیر، همان نام پرونده خواهد بود. ضمنا" پرونده ascii ایجاد شده فاقد دنباله (extension) است مگر آنکه دنباله را در نام پرونده ذکر کنید.

۲-۳ عملیات ماتریسی روی آرایه ها

در MATLAB می توان دو نوع عملیات روی آرایه ها انجام داد که به آنها عملیات ماتریسی و عملیات عضو به عضو می گویند. عملیات ماتریسی شامل محاسبه ترانهاده، ضرب ماتریسی، جمع و تفریق آرایه های هم اندازه و غیره می شود. ترانهاده یک ماتریس با کمک علامت پریم بدست می آید:

ضرب ماتریسی با استفاده از علامت \* و جمع و تفریق ماتریسها با استفاده از علامتهای مربوطه انجام می گیرند:

» v=[1:4]; » r\*v' ans = 6.6636 3.5634

| » s=[0:3; 2:5:.5]; |                            |                                       |                                                     |  |
|--------------------|----------------------------|---------------------------------------|-----------------------------------------------------|--|
|                    |                            |                                       |                                                     |  |
|                    |                            |                                       |                                                     |  |
| 01 1.              | 6068                       | 2.8913                                | 3.4565                                              |  |
| 11 1.              | 9860                       | 1.7621                                | 0.5185                                              |  |
|                    | 3; 2:5<br>01 1.4<br>11 1.4 | 3; 2:5:.5];<br>01 1.6068<br>11 1.9860 | 3; 2:5:.5];<br>01 1.6068 2.8913<br>11 1.9860 1.7621 |  |

| تعدادی از توابع ماتریسی در زیر اورده شده اند: |         |
|-----------------------------------------------|---------|
| دترمینان ماتریس مربعی                         | det(a)  |
| ماتريس وارون                                  | inv(a)  |
| مقادیر و بردارهای ویژه ماتریس مربعی           | eig(a)  |
| چند جمله ای مشخصه ماتریس                      | poly(a) |
|                                               |         |

۲-۴ عملیات عضو به عضو روی آرایه ها

انجام عملیات جبری روی آرایه ها در MATLAB نیازمند دقت است. بطور کلی دو نوع عملیات می توان روی آرایه ها انجام داد: ۱-عملیات عضو به عضو، ۲-عملیات برداری-ماتریسی. اشتباه گرفتن این دو نوع عملیات باعث بروز مشکل در محاسبات می گردد. دو بردار زیر را در نظر بگیرید: » a=[1 2 3]; » b=[2 - 1 0];

فرض کنید که می خواهید این دو را در هم ضرب کنید:

» a\*b
??? Error using ==> \*
Inner matrix dimensions must agree.

دلیل گرفتن پیام خطا از عمل فوق این است که در MATLAB استفاده از علامت ضرب به تنهایی به معنای ضرب ماتریسی است. بنابراین عمل بالا را می توان با ترانهاده بردار دوم به انجام رسانید: » a\*b' ans = 0

این عمل در حقیقت ضرب اسکالر دو ماتریس است، یعنی: ۰=۰×۳+(۱-)×۲+۲×۱

حال اگر بخواهید ضرب عضو به عضو این دو بردار را به دست آورید باید یک نقطــه قبـل از علامـت ضرب بگذارید:

» a.\*b ans = 2 -2 0

در صورت فراموش کردن نقطه قبل از علامت توان:

» a<sup>2</sup> ??? Error using ==> ^ Matrix must be square.

**format و disp تنظیم خروجیها روی صفحه نمایش با دستورات disp و disp و format** اگر مقدار یک متغیر را بخواهید بدانید می توانید آن را با نوشتن نام متغیر مشاهده کنید. در این صورت MATLAB نام متغیر و به دنبال آن علامت تساوی را نشان داده و سپس مقدار را در سطر عورت علامت می نویسد. برای دیدن مقدار متغیر بدون آنکه لازم باشد دوباره نام آن و علامت تساوی را مشاهده کنید می توانید می توانید دستور disp ( بیرید. تساوی را مشاهده کنید می توانید دستور disp را بکار ببرید. ( a disp ( )

» disp(x)
2 4 5
» y='That is better';
» disp(y)
That is better

پنجره MATLAB را می توانید با دستور clc پاک کنید:

» clc

0.4540 0.0000 0.0000 0.0000 0.0000

واضح است که در حالت فعلی نمی توانید مقادیر مولفه ها را بخوانید. در این وضعیت می توانیـد بـا کمک دستور format نحوه نمایش اعداد را تغییر دهید:

» format long » v v = 1.0e-004 \* Columns 1 through 4 0.45399929762485 0.00002061153622 0.00000000093576 0.000000000004 Column 5 0.0000000000000

مشاهده می کنید با وجود اینکه این دستور تعداد اعداد نشان داده شده بعد از ممیز را افزایش می دهد ولی هنوز قادر نیست که همه مولفه های بردار مورد نظر را بطور مناسبی نمایش دهد. در چنین حالتی بهتر است اعداد را با استفاده از نماد علمی به نمایش بگذارید:

» format short e » v v = 4.5400e-005 2.0612e-009 9.3576e-014 4.2484e-018 1.9287e-022

برای اطلاع بیشتر از امکانات دستور format توصیه می شود که توضیحات مربوط به این دستور را در help مطالعه کنید.

#### ۳- چند جمله ایها

یک چند جمله ای در MATLAB به صورت یک بردار سطری که مولفه های آن ضرایب چند جمله ای به ترتیب نزولی هستند معرفی می شود. برای مثال چند جمله ای A + ۵ – <sup>۳</sup> = (x) در MATLAB به شکل زیر معرفی می گردد:

» p=[1 0 -2 5];

۲-۳ ریشه های یک چند جمله ای
 ریشه های یک چند جمله ای را می توانید به صورت زیر بدست آورد:

» r=roots(p) r = -2.0946 1.0473 + 1.1359i 1.0473 - 1.1359i

با دانستن ریشه های معادله می توانید ضرایب چند جمله ای مربوطه را محاسبه نمائید: » p2=poly(r) p2 = 1.0000 0.0000 -2.0000 5.0000

۲-۳ محاسبه مقدار یک چند جمله ای
 ۳ محاسبه مقدار چند جمله ای را در هر نقطه محاسبه می نماید. برای مثال مقدار (۵) به polyval مقدار (۵)
 ۳ مریق زیر محاسبه می گردد:
 ۳ ans =
 120

۳-۳ ضرب و تقسیم چند جمله ایها برای ضرب و تقسیم چند جمله ایها می توانید توابع conv و deconv را بکار ببرید. چند جمله ایهای a(x)=x<sup>+</sup>+x+۱ و b(x)=x-1 را در نظر بگیرید. حاصلضرب این دو چند جمله ای به طریق زیر بدست می آید:

» a=[1 1 1]; b=[1 -1]; » c=conv(a,b) c = 1 0 0 -1

و تقسیم a/b نیز به صورت زیر قابل محاسبه است:

 $\begin{array}{l} & & [q,r] = deconv(a,b) \\ q = & & \\ & 1 & 2 \\ r = & & \\ & 0 & 0 & 3 \end{array}$ 

۳-۴٪ مشتق چند جمله ای

مشتق چند جمله ای را می توانید با بکار بردن تابع polyder محاسبه کنید. « c=polyder(a)

 $c = \begin{bmatrix} 1 & 1 \\ 2 & 1 \end{bmatrix}$ 

مشتق حاصلضرب دو چند جمله ای (a×b) را می توانید به صورت زیر بدست آورید: » d=polyder(a,b) d = 3 0 0

در صورتی که تعداد آرگومانهای خروجی تابع polyder برابر ۲ باشد، تـابع مشـتق تقسـیم دو چنـد جمله ای (a/b) را تعیین می نماید:

» [q,d]=polyder(a,b) q = 1 -2 -2 d = 1 -2 1 ۴-۳ برازش منحنی چند جمله ای تابع polyfit ضرایب بهترین چند جمله ای را پیدا می کند که از میان مجموعه نقاط داده شده عبور می نماید. به عنوان مثال مجموعه نقاط زیر را در نظر بگیرید: » x=[1 2 3 4 5]; » y=[5.5 43.1 128 290.7 498.4]; دستور زیر ضرایب به ترین چند جمله ای درجه سوم را محاسب می کند که از بین نقاط فوق می گذرد: » p=polyfit(x,y,3) p = -0.1917 31.5821 -60.3262 35.3400 حال می توانید برای مقایسه منحنی محاسبه شده و داده های اولیه را در یک نمودار رسم کنید: » x2=1:.1:5; » y2=polyval(p,x2);  $\gg$  plot(x,y,'o',x2,y2) 500 450 400 350 300 250 200 150 100

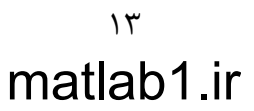

2.5

3

2

3.5

4.5

5

4

50 00

1.5

#### ۴- عملیات و توابع منطقی

#### ۱-۴ مقایسه منطقی

در MATLAB علامتهای زیر برای مقایسه مقادیر عددی و حرفی بکار می روند. کوچکتر از یا مساوی با => بزرگتر از بزرگتر از یا مساوی با =< مساوی با == مخالف با ==

چنین مقایسه ای را می توان بین دو اسکالر، دو آرایه یا اسکالر و اعضای آرایه انجام داد. مثالهایی برای نحوه عمل این عملگرها در زیر آورده می شوند. توجیه کنید که حاصل همه عملیات منطقے می تواند • به معنی نادرست یا ۱ به معنی درست باشد. » 3<5 ans =1 » [1 2]>=[0 3] ans = 1 0 » a=[1 2 3 234]; » b=[-1 2 1 024];» a~=b ans =1 0 1 1 1 0 بردار زیر را در نظر بگیرید: » x=[1 2 -1 0 -5 4 -1.5 3 2.5 -.5];

عبارت زیر مولفه های مثبت این بردار را نمایش می دهد:

» x(x>0) ans = 1.0000 2.0000 4.0000 3.0000 2.5000

و این عبارت تعداد مولفه هایی را که بین صفر و ۳ هستند تعیین می کند: » length(x((x>=0)&(x<=3))) ans =5 ۲-۴ عملگرهای منطقی روابط منطقی را می توان با استفاده از عملگرهای منطقی با هم ترکیب کرد. این عملگرها عبارتند از: & و (ترکیب عطفی) يا (تركيب فصلى) یا (مانع جمع) xor نقيض  $\sim$ مثالهایی از طرز عمل این عملگرها در زیر آورده شده اند: » m=[1 2 4; -2 3 -1]; »~(m>0) ans =0 0 0 1 0 1  $(m \ge 0) | (m \le 2)$ ans =1 1 1 1 1 1 (m>0)&(m<=2)ans =1 1 0 0 0 0 » xor([0 0 1 1],[0 1 0 1]) ans = 0 1 1 0 توجه کنید که xor یک تابع است و دو بردار ورودی به آن باید هم اندازه باشند. find و all any توابع منطقی ۳-۴ تابع any معین می کند که آیا مولفه غیر صفر در یک بردار وجود دارد یا خیر. » v=[-2 1 3 5]; » any(v<1)</pre> ans =

1

» isinf(x) ans = 0 1 0 » isnan(x) ans = 0 0 1 » isreal(x) ans = 1 » isreal(y) ans = 0 ۵- ترسیم داده ها ۵-۱ نمودارهای ۲ بعدی مجموعه دستورات زیر نحوه ترسیم یک تابع بر حسب یک متغیر مستقل را نشان می دهد: » x=linspace(0,2); y=x.\*exp(-x);  $\gg$  plot(x,y) » grid » xlabel('x') » ylabel('y') » title('y=x.e^{-x}')
» text(1,.2,'centre') y=x.e<sup>-x</sup> 0.4 0.35 0.3 0.25 > 0.2 -centre -0.15 0.1 0.05 0 0 0.2 0.4 0.6 0.8 1 1.2 1.4 1.6 1.8 2 х

» plot(x,y,'.',x,x.\*sin(x),'-.')

و در صورت لزوم نام توابع را نیز در همان نمودار نشان دهید.

 $\gg$  legend('x.e^{-x}', 'x.sin x')

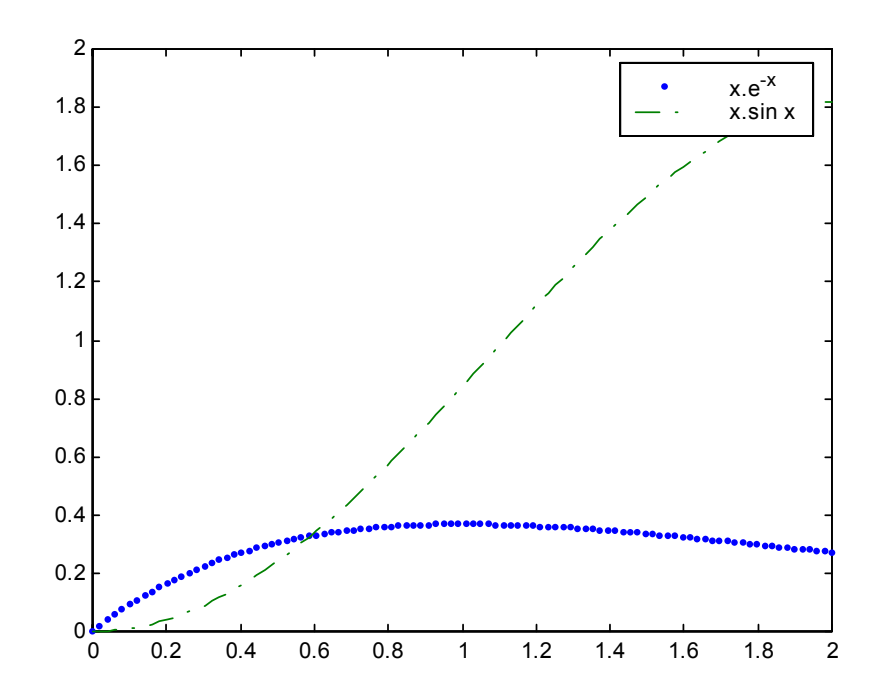

matlab1.ir

می توانید بیش از یک نمودار را در یک پنجره نشان دهید:

» subplot(2,1,1), plot(x,y)
» ylabel('x.e^{-x}')
» subplot(2,1,2), plot(x,x.\*sin(x))
» ylabel('x.sin x')

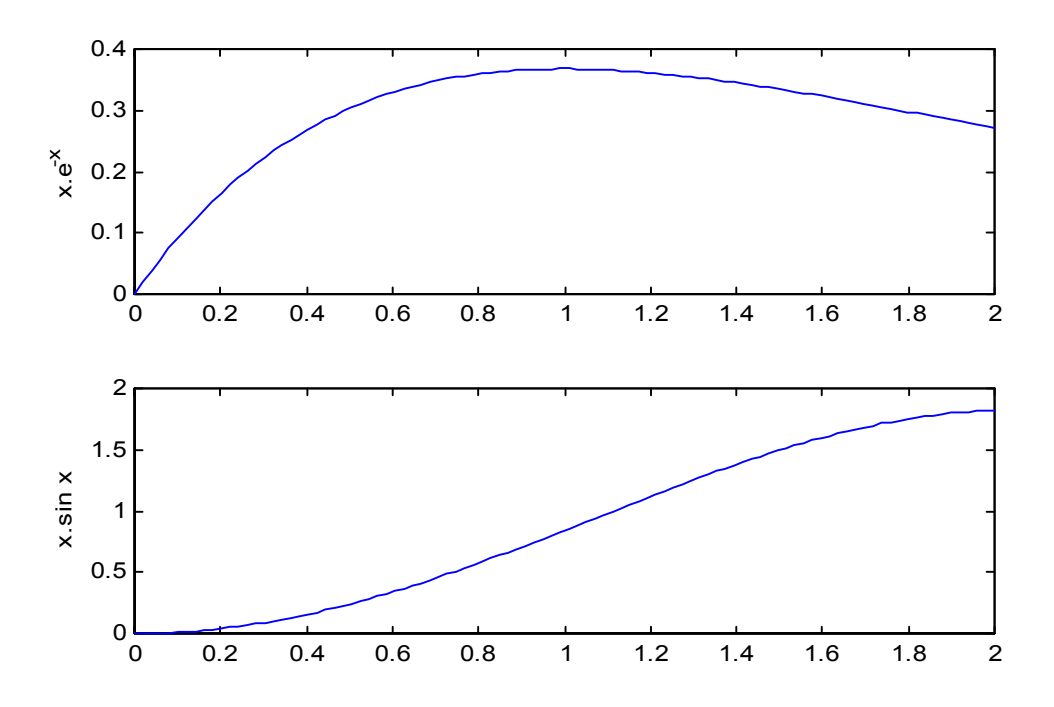

دو عدد اول در دستور subplot تعداد تقسیمات صفحه را معین می کنند (سطری و ستونی) و عـدد سوم مکان رسم نمودار (یا تغییر روی نمودار موجود) را مشخص می نماید.

نمودار را می توانید با استفاده از دستور clf پاک کنید.

» clf

0 2.0000 0 0.4000

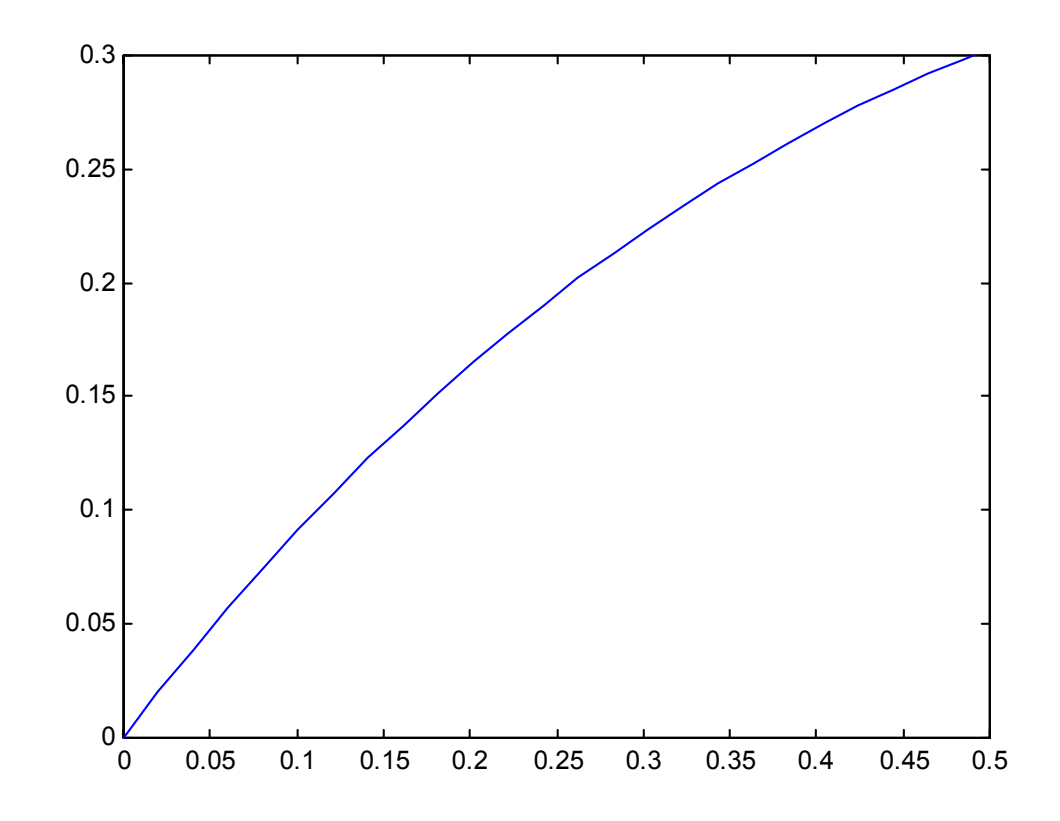

در تمامی مثالهای بالا مقادیر متغیر مستقل و متغیر وابسته به صورت دو بردار بر حسب هم رسم شده اند. در صورتی که تابعیت متغیر وابسته بر حسب متغیر مستقل مشخص باشد می توانید از دستور fplot برای رسم آن استفاده کنید:

» fplot('x\*exp(-x)',[0 2])

آرگومان اول این دستور یک بردار حرفی است که مشخص کننده رابطه تابع (در صورت ساده بودن رابطه تحلیلی تابع، همانند مثال فوق) یا نام m-file حاوی تابع (که جداگانه باید ایجاد شده باشد) است. آرگومان دوم fplot یک بردار دو عضوی است که حد پائین و بالای متغیر مستقل را مشخص می کند.

#### ۵-۲ نمودارهای ۳ بعدی

دستورهای زیادی در MATLAB برای ترسیم نمودارهای سه بعدی وجود دارند. یک منحنی سه بعدی وجود دارند. یک منحنی سه بعدی را می توانید به کمک دستور plot3 ببینید:

- » t=0:.01:6\*pi; » plot3(cos(t),sin(t),t) » xlabel('cos(t)') » ylabel('sin(t)')
- » zlabel('t')

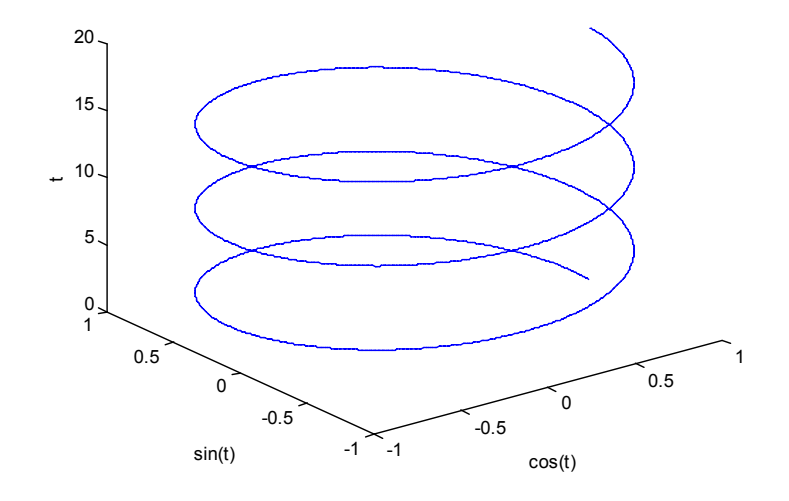

سطوح سه بعدی را می توانید با استفاده از دستور surf ترسیم کنید:

- » [x,y]=meshgrid(-pi:pi/8:pi,-pi:pi/8:pi);
- $\gg z = cos(x) \cdot cos(y);$
- » surf(x,y,z)
- » view(30,45)

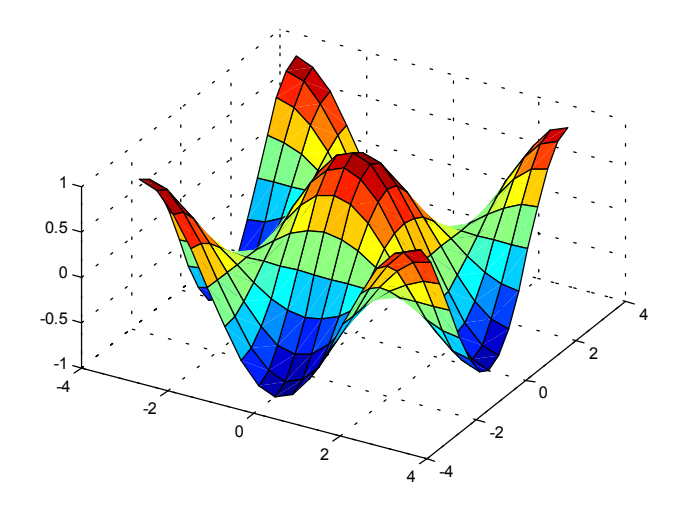

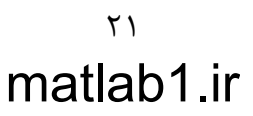

دستور meshgrid شبکه دو بعدی روی صفحه xy را ایجاد می کند. بردارهای ورودی به این دستور مشخص کننده تقسیمات در جهات x و y هستند. سطح ایجاد شده را می توانید با کمک دستور colorbar هموار کنید. همچنین برای تطابق رنگها با اعداد محور z می توانید از دستور استفاده کنید.

» shading interp» colorbar

برای رسم سطوح سه بعدی از دستورات دیگری مانند meshz ،meshc ،mesh نیز می توانید کمک بگیرید.

#### ۵-۳ نمودارهای ۲/۵ بعدی

نمودارهای به اصطلاح ۲/۵ بعدی برای دیدن سطوح ۳ بعدی روی صفحـه مختصـات ۲ بعـدی بکـار می روند. یکی از این روشها رسم خطوط همتراز یک سطح است.

» [x,y]=meshgrid(-2:.1:2,-2:.1:2); » z=2-((x-1).^2+4\*(y-1).^2+2\*x.\*y); » [c,h]=contour(x,y,z,[-15 -10 -5 -2 0 0.5]); » clabel(c,h), xlabel('x'), ylabel('y')

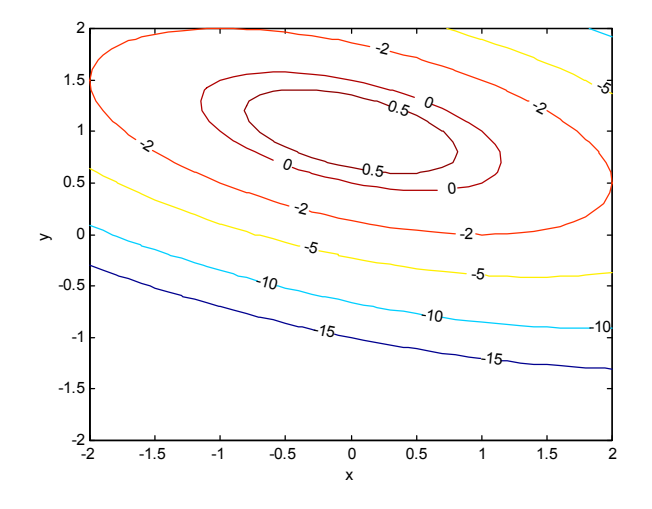

آرگومان چهارم در دستور contour برداری است که بر اساس آن منحنیهای همـترازی کـه مقادیر عددی آنها برابر با مولفه های آن بردار است روی نمودار نشـان داده خواهنـد شـد. دسـتور clabel مقادیر خطوط همتراز را روی نمودار نشان می دهد.

روش دیگر آن است که سطح را از زاویه ای عمود بر صفحه xy نگریست و رنگهای متفاوتی به مقادیر مختلف z نسبت داد:

» pcolor(x,y,z)
» shading interp
» colorbar

#### ۶- برنامه نویسی (m-files)

مجموعه ای از دستورات MATLAB را می توانید در یک پرونده ذخیره کنید و سپس آنها را یکجا اجرا نمائید. چنین پرونده ای برای آنکه در محیط MATLAB قابل اجرا باشد باید حتما ً دارای

دنباله "m." باشد. در صورتی که از ویرایشـگر MATLAB Editor) MATLAB) اسـتفاده کنیـد، دنباله "m." بطور خودکار در هنگام ذخیره پرونده به نام آن افزوده می گردد. در صورت اسـتفاده از ویرایشگر دیگری بغیر از ویرایشگر MATLAB (نظیر Notepad) اطمینان حاصل کنید کـه پرونـده حتما" به روش ascii و با دنباله "m." ذخیره گردد.

در این بخش از یادداشت فقط بر نحوه برنامه نویسی و اجرای برنامه ها تاکید شده است و نتایج اجرای برنامه های مورد بحث نشان داده نشده اند. به خواننده توصیه می گردد که خود برنامه ها را اجرا کرده و نتایج آنها را مشاهده نماید.

#### ۶–۱ برنامه اصلی

m-file ها می توانند به دو شکل برنامه اصلی و تابع باشند. برنامه اصلی عبارتست از مجموعه ای از دستورها که می توان آنها را بطور جداگانه در محیط کار MATLAB اجرا نمود. هنگامی که نام برنامه اصلی را در محیط کار MATLAB بنویسید این دستورها به ترتیب اجرا می گردند. به عنوان مثال برای محاسبه حجم گاز کامل، در دماهای مختلف و فشار معلوم، دستورات زیر را در ویرایشگر MATLAB بنویسید و سپس تحت عنوان pvt.m

```
% A sample scritp file: pvt.m
disp(' Calculating the volume of an ideal gas.')
R = 8314; % Gas constant (J/kmol.K)
t = ...
input(' Vector of temperature (K) = ');
p = input(' Pressure (bar) = ')*1e5;
v = R*t/p; % Ideal gas law
% Plotting the results
plot(t,v)
xlabel('T (K)')
ylabel('V (m^3/kmol)')
title('Ideal gas volume vs temperature')
```

علامت ٪ نشانگر وجود توضیحات در برنامه است. علامت ٪ و آنچه بدنبال آن در همان سطر می آید به هنگام اجرای برنامه نادیده گرفته می شود. همچنین علامت . . . بیانگر آن است که دستور مورد نظر در این سطر تمام نشده و در سطر بعدی ادامه می یابد. مورد استفاده این علامت بیشتر در مورد دستورهای محاسباتی طولانی است که برای مطالعه راحت تر این قسمت از برنامه بهتر است در دو یا سه خط نوشته شود.

پس از ایجاد پرونده pvt.m، برای اجرای آن کافی است که نام آن را در محیط کار MATLAB بنویسید و نتایج را مشاهده کنید (نمودار در زیر نشان داده نشده است).

» pvt Calculating the volume of an ideal gas. Vector of temperature (K) = 100:25:300 Pressure (bar) = 10

#### ۲-۶ استفاده از diary برای ایجاد برنامه

یک روش ایجاد برنامه برای مبتدیان بکار بردن دستور diary است. در صورت استفاده از دستور زیر » diary xyz

تمامی نوشته های محیط کار MATLAB پس از آن در پرونده xyz حک می گردند. پرونده xyz بدون دنباله خواهد بود مگر آنکه خودتان برای آن دنباله مشخص کنید. در این حالت می توانید شروع به نوشتن دستورات مورد نظر در محیط کار MATLAB کنید، نتایج را همان جا ببینید و در صورت لزوم تصحیحات لازم را انجام دهید. هنگامی که به پایان محاسبات و نتیجه دلخواه رسیدید، پرونده xyz را به کمک دستور زیر ببندید:

» diary off

اکنون می توانید پرونده xyz را باز کرده، خطوط و دستورهای اضافی را از آن پاک کنید و سپس با دنباله m. آن را ذخیره نمائید. به این ترتیب یک m-file ایجاد کرده اید که به نتایج اجرای آن اطمینان دارید.

#### 8-7 تابع

علاوه بر توابعی که همراه MATLAB هستند، شما می توانید توابعی را که محاسبات مورد نیازتان را انجام بدهد نیز ایجاد کنید. یک تابع یک یا چند داده را در ورودی دریافت می کند و پس از انجام محاسبات لازم نتایج را در قالب یک یا چند متغیر خروجی به شما برمی گرداند. خط اول یک تابع که خط تعریف تابع نیز نامیده می شود باید از ترتیب زیر پیروی نماید:

 کلمه function
 خام متغیر یا متغیرهای خروجی. در صورت وجود بیش از یک متغیر خروجی باید آنها را در کروشه گذاشته و با ویرگول از هم جدا کنید.
 علامت =
 نام تابع. پرونده ای که تابع در آن ذخیره می گردد باید دارای همین نام با دنباله m. باشد.
 آرگومان یا آرگومانهای ورودی (که با ویرگول از هم جدا شده باشند) در داخل پرانتز.

برای مثال تابع زیر، که باید در پرونده ideal.m ذخیره گردد، حجم گاز کامل را در فشارها و دماهای مختلف محاسبه می نماید:

```
function v = ideal(t, p)
% ideal: Calculation of ideal gas specific volume
% v=ideal(t,p) takes the vector of temperature (t) in K
% and the vector of pressure (p) in Pa and returns the
% matrix of specific volume (v) in m3/kmol.
% Start of calculations
                 % Gas constant (J/kmol.K)
R = 8314;
for k = 1:length(p)
   v(k,:) = R*t/p(k); % Ideal gas law
end
حال این تابع را می توانید در محیط کار MATLAB، در یک برنامه اصلی و یا در تابع دیگری بکار
                                     ببرید. مثلاً (نتایج در اینجا نشان داده نشده اند):
» p=1:10; t=300:10:400;
» vol=ideal(t,p);
» surf(t,p,vol)
» view(135,45), colorbar
توصیه می شود در توابعی که می نویسید، پس از خط تعریف تابع، کار تابع و نحوه بکاربردن آن را
در چند خط توضیح دهید. خطوط توضیح پیوسته ای که در ابتدای تـ ابع مـی آینـ د را مـی توانیـ د
     همانند دیگر توابع و دستورهای موجود در MATLAB با استفاده از دستور help مرور کنید.
```

» help ideal

ideal: Calculation of ideal gas specific volume v=ideal(t,p) takes the vector of temperature (t) in K and the vector of pressure (p) in Pa and returns the matrix of specific volume (v) in m3/kmol.

۶-۴ کنترل جریان محاسبات MATLAB دارای چندین ترکیب کنترل جریان محاسبات است که به برنامه امکان می دهد که در حین اجرا تصمیمات لازم را اتخاذ کرده و ترتیب اجرای دستورات را کنترل کند. ایـن دسـتورها در زیر شرح داده می شوند.

if . . . (else . . .) end (. . . . فلميم بگيرد كه چه دستورهايى بايد if . . . (else . . .) end اجرا گردند. مثال: x = input (' x = '); if x >= 0 y=x^2

end

عبارتی که به دنبال کلمه if می آید باید یک عبارت منطقی باشـد. در صـورت درسـت بـودن ایـن عبارت منطقی، دستورهایی که در سطرهای بین if و end قرار دارند بترتیب اجـرا مـی گردنـد و در صورت نادرست بودن این عبارت منطقی، دستورهای گفته شده نادیده گرفته می شوند.

شما همچنین می توانید از دستور else استفاده کنید. مثال:

```
x = input(' x = ');
if x >= 0
    y=x^2
else
    y=-x^2
end
```

در این حالت اگر عبارت منطقی مورد نظر درست باشد، مجموعه دستورهای بین if و else اجرا می گردند و در غیر این صورت دستورهای بین else و end قابل اجرا می باشند.

for . . . end – دستور for به برنامه اجازه می دهد که دستورهای درج شده بین for و end را به دفعات معینی تکرار نماید. مثال:

```
k = 0;
for x = 0:0.2:1
k = k + 1
y = exp(-x)
end
```

while . . . end – در مواردی که لازم باشد که در حین اجرای برنامه مجموعه ای از دستورات تکرار گردند ولی تعداد دفعات تکرار معلوم نباشد بلکه این عملیات تا ارضا شدن شرط یا شروط معینی ادامه یابند، می توان از دستور while استفاده نمود. مثال:

```
x = 0;
while x < 1
    y = sin(x)
    x = x + 0.1;
end
```

همانند آنچه در مورد دستور if گفته شد، عبارتی که به دنبال کلمه while می آید باید یک عبارت منطقی باشد که در واقع همان شرط مورد نظر است. در صورت صادق بودن این عبارت منطقی، دستورهایی که در سطرهای بین while و end قرار دارند بترتیب اجرا می گردند تا آنجایی که شرط مورد نظر دیگر برقرار نباشد.

switch . . . case . . . (otherwise . . .) end – وقتى كه لازم باشد كه برنامه بر حسب مقادير مختلف یک متغیر، متناظرا" دستورهای متفاوتی را اجرا کند، بکار بردن ترکیب switch-case راحت تر از بکار بردن چندین دستور if متداخل است. مثال: a = input('a =');switch a case 1 disp('One') case 2 disp('Two') case 3 disp('Three') end break و pause - دو دستور مفید دیگر که در برنامه نویسی می توانند مـورد اسـتفاده قـرار گـیرند عبارتند از break و pause. شما می توانید در صورت لزوم قبل از کامل شدن حلقه به کمک دستور break از آن خارج شوید. هنگامی که برنامه در حین اجرا به دستور pause برسد متوقف ملی ماند تا اینکه شما کلیدی را روی صفحه کلید فشار دهید و سپس اجرای برنامه از دستور بعد از pause ادامه می یابد. مثال: k = 0;for x = 0:0.2:1if k > 5disp('k > 5')break end k = k + 1; $y = \exp(-x);$ disp([' k = ',num2str(k),' y = ',num2str(y)]) pause end

در مثال فوق، برنامه هر بار پس از نشان دادن مقادیر k و y متوقف می ماند تـا اینکـه کلیـدی روی صفحه کلید فشرده شود. سپس حلقه for بار دیگر تکرار می گردد و این عمل آنقدر ادامه می یـابد تا اینکه مقدار k از ۵ بیشتر شود. در این موقع دستور break باعث خروج برنامه از حلقـه for (و در این مثال پایان اجرای برنامه) می شود.

#### ۷- خطایابی برنامه ها

شما می توانید از راههای زیر، برنامه هایتان را خطایابی (debugging) نمائید: - برنامه را به چند بخش کوتاهتر تقسیم کنید و هر بخش را جداگانه امتحان کنید. - نتایج محاسبات را در مراحل میانی جریان برنامه بنویسید. این کار را می توانید به آسانی با برداشتن (;) semicolon از انتهای دستور محاسباتی ویا نوشتن نام متغیر مورد نظر انجام دهید.

همچنین می توانید با قرار دادن disp در مکانهای مشخصی از برنامه دریابید که برنامه تـا کجـا به پیش رفته است.

- تا حد امکان سعی کنید که از عملیات ماتریسی استفاده کنید و در برنامه از تعداد حلقه هایی که همان کار را انجام می دهند بکاهید.
- خطوط مورد شک برنامه را بطور جداگانه در محیط کار MATLAB اجرا کنید (ترجیحا" به کمک copy-paste) تا درستی و یا نادرستی محاسبه را دریابید.
- دقت کنید که پیغام خطا روی چه سطری از برنامه داده شده است و بویژه دقت کنید که پیغام خطا چه می باشد و چه معنایی دارد.
  - امکانات خطایابی موجود در نرم افزار را به کمک بگیرید.

#### ۱-۷ پیغامهای خطا

بیشترین حجم پیغامهای خطایی که شما در ابتدای کار با MATLAB دریافت می کنید مربوط به عملیات و جایگزینی های برداری/ماتریسی است. در این بخش نحوه تصحیح برنامه را با استفاده از پیغامهای خطای دریافتی با ذکر یک مثال نشان داده می شود.

در نظر بگیرید که می خواهید سطح PVT را بر اساس قانون گاز کامل رسم کنید. داده های ورودی به برنامه محدوده های فشار و دما به صورت برداری هستند و برنامه باید حجم ویژه گاز را محاسبه نماید و سپس سطح را رسم کند. بهتر است که محاسبه حجم در یک تابع جداگانه انجام گیرد تا اگر بخواهید محاسبه را با معادله حالت دیگری نیز تکرار کنید، نیازی به نوشتن مجدد برنامه اصلی نداشته باشید و فقط تابع محاسبه حجم را تغییر دهید. فرض کنید که برنامه اصلی و تابع مورد نیاز را در وهله اول به صورت زیر ایجاد کرده اید:

برنامه اصلی (main.m)

```
% Input
p = input(' Pressure (bar) = ');
t = input(' Temperature (K) = ');
% Calculation
v = ideal(t,p*1e5);
% Plotting results
surf(p,vol,t)
```

تابع (ideal.m)

function v = ideal(t, p)

R = 8314; % Gas constant (J/kmol.K) v = R\*t/p; % Ideal gas law

حال در صورتی که این برنامه را اجرا کنید، پیغام خطای زیر را دریافت می کنید:

» main

Pressure (bar) = [1:10] Temperature (K) = 300:5:400 ??? Error using ==> / Matrix dimensions must agree.

Error in ==> C:\MATLABR11\work\main.m On line 6 ==> v = ideal(t,p\*1e5);

همانطور که ملاحظه می کنید اشکال از سطر ۶ برنامه اصلی که مربوط به مراجعه به تابع است گرفته شده و در حقیقت خطا در سطر ۴ تابع و مشخصا ً در نحوه تقسیم دو بردار t و p وجود دارد. به یاد بیاورید که در عملیات ماتریسی، ابعاد ماتریسها باید اجازه انجام چنین عملی را بدهد. در اینجا با دو بردار t و p نمی توان عمل تقسیم را انجام داد و اصولا ً در این مسئله مقصود از عبارت بکار برده شده برای محاسبه حجم گاز کامل انجام محاسبه ماتریسی نمی باشد. بنابراین سطر ۴ تابع ideal.m به شکل زیر تغییر داده می شود (بکار بردن تقسیم عضو به عضو بجای ماتریسی) تا محاسبه حجم به صورت ماتریسی صورت نگیرد:

function v = ideal(t,p)

R = 8314; % Gas constant (J/kmol.K) v = R\*t./p; % Ideal gas law

اما با اجرای مجدد برنامه می بینید که مشکل حل نشده است:

» main
Pressure (bar) = [1:10]
Temperature (K) = 300:5:400
??? Error using ==> ./
Matrix dimensions must agree.

Error in ==> C:\MATLABR11\work\ideal.m On line 4 ==>  $v = R^{t./p}$ ; % Ideal gas law

Error in ==> C:\MATLABR11\work\main.m On line 6 ==> v = ideal(t,p\*1e5);

```
اگر تعداد مولفه های بردارهای t و p را در محیط کار MATLAB بخواهیم:
» length(p)
ans =
  10
» length(t)
ans =
  21
دیدہ می شود که این دو بردار هم اندازہ نیستند و بنابراین عملیات عضو به عضو نیز نمیے توان بر
روی آن دو انجام داد. در اینجا چاره ای نیست جز آنکه از یک حلقه در محاسبات استفاده نمائید و
                  مقادیر حجم ویژه را بر حسب دما، هر بار در یک فشار معین، محاسبه نمائید:
function v = ideal(t, p)
R = 8314;
                  % Gas constant (J/kmol.K)
for k = 1:length(p)
    v(:,k) = R*t/p(k); % Ideal gas law
end
                                           اما این بار نیز با پیغام خطا مواجه می شوید:
» main
Pressure (bar) = [1:10]
Temperature (K) = 300:5:400
??? In an assignment A(:,matrix) = B, the number of elements in the subscript of A
and the number of columns in B must be the same.
Error in ==> C:\MATLABR11\work\ideal.m
On line 5 ==> v(:,k) = R*t/p(k);
                                               % Ideal gas law
Error in => C:\MATLABR11\work\main.m
On line 6 ==> v = ideal(t,p*1e5);
توجه کنید که بردار دما یک بردار سطری است و در نتیجه سمت راست عبارت محاسبه حجم یک
بردار سطری خواهد بود. این در حالی است که در سمت چپ همان عبارت یک بردار ســتونی قـرار
دارد و پیغام خطا نیز از همینجا ناشی می شود. بنابراین تابع ideal.m باید به شکل زیر تصحیح
                                                                         گردد:
function v = ideal(t, p)
                % Gas constant (J/kmol.K)
R = 8314;
for k = 1:length(p)
    v(k,:) = R*t/p(k); % Ideal gas law
end
```

این بار با اجرا کردن برنامه اصلی پیغام زیر را مشاهده می کنید:

» main
Pressure (bar) = [1:10]
Temperature (K) = 300:5:400
??? Undefined function or variable 'vol'.

Error in ==> C:\MATLABR11\work\main.m On line 9 ==> surf(p,vol,t)

باز هم پیغام خطا! اما اگر دقت کنید می بینید که این بار پیغام خطا مربوط به تابع ideal.m نیست بلکه خطا از دستور مربوط به رسم داده ها گرفته شده است. در حقیقت تابع کار خود را به خوبی انجام داده و رفع اشکال شده است. خطای این دفعه مربوط به اشتباه در نام متغیر است. متغیر ۷ که قبلا" تعریف شده است اشتباها" در دستور surf با نام vol بکار برده شده است. ولی vol قبلا" تعریف نشده است و در نتیجه MATLAB آن را نمی شناسد. پس از تصحیح این سطر، برنامه اصلی به صورت زیر خواهد بود:

```
% Input
p = input(' Pressure (bar) = ');
t = input(' Temperature (K) = ');
% Calculation
v = ideal(t,p*1e5);
% Plotting results
surf(p,v,t)
```

اجرای این برنامه پیغام زیر را به دنبال خواهد داشت:

» main
Pressure (bar) = [1:10]
Temperature (K) = 300:5:400
??? Error using ==> surface
Matrix dimensions must agree.

Error in ==> C:\MATLABR11\toolbox\matlab\graph3d\surf.m On line 59 ==> hh = surface(varargin{:});

Error in ==> C:\MATLABR11\work\main.m On line 9 ==> surf(p,v,t)

خطای این دفعه باز هم مربوط به دستور surf و این بار در باره نحوه معرفی آرایه ها به آن است. با مراجعه به توضیحات (help) این دستور مشخص می گردد که آرگومانهای اول و دوم این دستور می توانند بردار باشند ولی آرگومان سوم باید ماتریس باشد. در این حالت طول آرگومانهای اول و

```
دوم باید به ترتیب برابر با تعداد ستونها و سطرهای آرگومان سوم باشد. لذا طبق این توضیحات
              متغیر v باید آرگومان سوم دستور surf باشد و ضمنا" با مشاهده ابعاد این متغیر:
» size(v)
ans =
  10 21
می توانید بگوئید که آرگومان اول باید بردار t و آرگومان دوم باید بردار p باشـد. بنـابراین برنامـه
                                                اصلی باید به شکل زیر اصلاح گردد:
% Input
p = input(' Pressure (bar) = ');
t = input(' Temperature (K) = ');
% Calculation
v = ideal(t, p*1e5);
% Plotting results
surf(t,p,v)
xlabel('T (K)')
ylabel('P (bar)')
zlabel('V (m^3/kmol)')
view(135,30)
```

در صورت اجرای برنامه نتیجه نهایی را خواهید دید.

» main
Pressure (bar) = [1:10]
Temperature (K) = 300:5:400

#### ۲–۷ دستورهای echo و ۲–۷

بکار بردن دستور echo باعث می گردد که هر سطر از برنامه اصلی قبل از آنکه اجرا گردد روی صفحه نمایش نشان داده شود. بنابراین ترتیب اجرای دستورات مشخص می شود. این دستور بویژه هنگامی که در برنامه حلقه ها و دستورات شرطی متعدد وجود دارد می تواند مفید واقع شود. در صورتی که بخواهید این دستور در هنگام اجرای تابع خاصی بکار بیفتد باید نام تابع مورد نظر را بعد از och بیاورید. به هر حال، این دستور در بسیاری از موارد کمک چندانی به پیدا کردن خطای برنامه نمی کند زیرا در بیشتر موارد MATLAB سطری که برنامه در آن متوقف شده است را مشخص می نماید.

در صورت استفاده از دستور keyboard در میان برنامه، اجرای برنامه هنگامی که به آن دستور می رسد موقتا" متوقف می گردد و به شما اجازه می دهد که عملیات مورد نظرتان را انجام دهید. در چنین حالتی علامت « K را روی صفحه نمایشگر مشاهده خواهید نمود. برنامه پس از آنکه دستور return را وارد نمودید از جایی که متوقف شده بود، ادامه می یابد. این دستور بویژه در مواقعی بکار می رود که برنامه بواسطه اندازه و یا مقدار یک متغیر پیغام خطا می دهد. شما با استفاده از دستور keyboard امکان می یابید که اندازه و یا مقدار متغیر را در اجرای ادامه برنامه مشاهده را تغییر دهید و پس از استفاده از دستور return اثر این تغییر را در اجام کان می برامه مشاهده نماید.